Hazard Reporting Training Guide

Using the Public Portal v1.4

WHS

# **Version Control**

| Document Title: | Hazard Training Guide using the Public Portal |
|-----------------|-----------------------------------------------|
| Document Issue: | Version 1.4                                   |
| Date Issued:    | 22 July 2014                                  |

| Issue | Date      | Reason for amendment                                                                          |
|-------|-----------|-----------------------------------------------------------------------------------------------|
| 1.0   | Sep 2013  | Document Created                                                                              |
| 1.1   | 22/9/2013 | Summary and Terms used in guide added, updates to text and layout                             |
| 1.2   | 29/9/2013 | Guide text reviewed and updated                                                               |
| 1.3   | 3/11/2013 | System updates reflected in manual including branding and images                              |
| 1.4   | 22/7/2014 | Updated to include Recaptcha and form label changes and updated support text for Hazard form. |

# Terms used in this guide

For the purpose of this guide and use of the forms, the below table outlines terms and abbreviations used throughout the Public Portal.

| Term /               | Description                                                                                    |  |  |  |
|----------------------|------------------------------------------------------------------------------------------------|--|--|--|
| Abbreviation         |                                                                                                |  |  |  |
| Attachments          | Any document or file such as a photo, Word document or scanned document. Title is a            |  |  |  |
|                      | meaningful description of what the attachment is.                                              |  |  |  |
| Company / School     | I Is the School / Division area of the University or company the Reported By Person            |  |  |  |
| / Division           | works for (i.e. a contractor).                                                                 |  |  |  |
| Corrective Actions   | Actions taken to correct the issues relating to a hazard. Actions may include cleaning         |  |  |  |
|                      | up spills, moving boxes away from an area where people may trip over them or may be            |  |  |  |
|                      | more complex involving a number of steps and / or actions.                                     |  |  |  |
| Faculty / Portfolio  | The main administrative unit that manages the area where the hazard is located (if             |  |  |  |
| EAN                  | known). There are 4 main Faculties and a number of Portfolios within the University.           |  |  |  |
| FAN                  | Finders Authentication Name is used to identify a person                                       |  |  |  |
| Further Location     | Extra details that provide a more specific description of the where the hazard is located.     |  |  |  |
| Details              | Even if a Site and Location are chosen, details can be entered here to more describe           |  |  |  |
|                      | where Site and Location are not listed such as "10Kms south east of Alice Springs"             |  |  |  |
| Hazard               | A situation or thing which has the potential to harm a person. An example might be             |  |  |  |
|                      | boxes left in a corridor where someone may trip over them.                                     |  |  |  |
| Hazard Class         | Incidental – for hazards that are noticed through workplace inspections or general             |  |  |  |
|                      | observations.                                                                                  |  |  |  |
|                      | Systematic – hazards that have already been identified through a process of activity           |  |  |  |
|                      | such as a Safe operating Procedure or Risk Assessment.                                         |  |  |  |
| Hazard Type          | The type of issue the hazard is related to in its ability to affect a person, the operation of |  |  |  |
|                      | a piece of equipment or the environment (or even a combination of the three). The              |  |  |  |
|                      | hazard might be related to something more physical such as a piece of equipment or             |  |  |  |
|                      | might be a chemical, biological, radiation, human or other.                                    |  |  |  |
| Location             | Is a building or area outside that relates to the Site chosen. If a Location cannot be         |  |  |  |
|                      | found then choose 'Not Listed.' If 'Not Listed' is chosen then Further Location Details        |  |  |  |
| Moderator Team       | Will need to be entered to help identify where the nazard is located.                          |  |  |  |
| Moderator ream       | is a person of team that looks alter hazards reported for their School / Division and          |  |  |  |
| Operational Activity | What activity / task was being performed at the time the bazard was noticed. Some              |  |  |  |
| Operational Activity | examples may include office work, working with equipment in a workshop or performing           |  |  |  |
|                      | maintenance.                                                                                   |  |  |  |
| Red Asterisk (*)     | Used to identify that a detail is mandatory (required) to be entered before submitting the     |  |  |  |
|                      | hazard.                                                                                        |  |  |  |
| Reported By          | The person who has reported the hazard. There may be times where the person that               |  |  |  |
| person               | reports the hazard is unable to do so and another person reports on their behalf.              |  |  |  |
| School / Division    | This is the administrative area within the Faculty / Portfolio that manages the area           |  |  |  |
| (Location)           | where the hazard is located (if known).                                                        |  |  |  |
| Site                 | The campus or main area the University owns or works in. If the Site cannot be found,          |  |  |  |
|                      | then choose 'Not Listed.' If 'Not Listed' is chosen then Further Location Details will         |  |  |  |
| 0                    | need to be entered to help identify where the hazard is located.                               |  |  |  |
| Supervisor           | The Report By person's Supervisor or immediate Manager. This detail is used to notify          |  |  |  |
|                      | the Supervisor / Manager of the hazard so they are aware and may be involved in the            |  |  |  |
| M/HS   Init          | Work Health and Safety Unit is the University's control unit for providing export advice       |  |  |  |
|                      | and assistance to the University community on Work Health and Safety matters                   |  |  |  |

## Hazard Overview

A hazard can be reported by anyone including staff, students, contractors, members of the public, etc. The Public Portal allows the reporting of a hazard through a web form (no login details are required).

Supported Web Browsers include Internet Explorer and Safari.

### **Public Portal**

The following information provides an overview of steps required to report a hazard using the Public Portal:

- 1. Selecting the 'Report a Hazard' link
- 2. Entering Location Details of where the hazard is located
  - a. If the location relates to an area of the University (i.e. Education Building may be Faculty / Portfolio = Faculty of Education, Humanities and Law; School / Division = School of Education), then the Faculty / Portfolio and School / Division details may be entered
- 3. Details of the hazard itself
- 4. Details of any immediate actions taken to correct the issue (if any). If no actions were taken, please enter "None taken."
- 5. Details of corrective actions suggested / recommended to be taken
- 6. Reported By details of the person reporting the hazard (please include contact details)
- 7. Details of the supervisor of the Reported By person.
- 8. Attaching any documents, including photos or a document with more details to help in further investigation of the hazard
- 9. Entering Recaptcha code (web form code to prove a person is entering the record)
- 10. Submitting the hazard

Report a Hazard

To report a Hazard go to https://flinsafeportal.flinders.edu.au/FlindersECPortal/

Select 'Report a Hazard' as shown in Figure 01 below.

(Figure 01: Welcome)

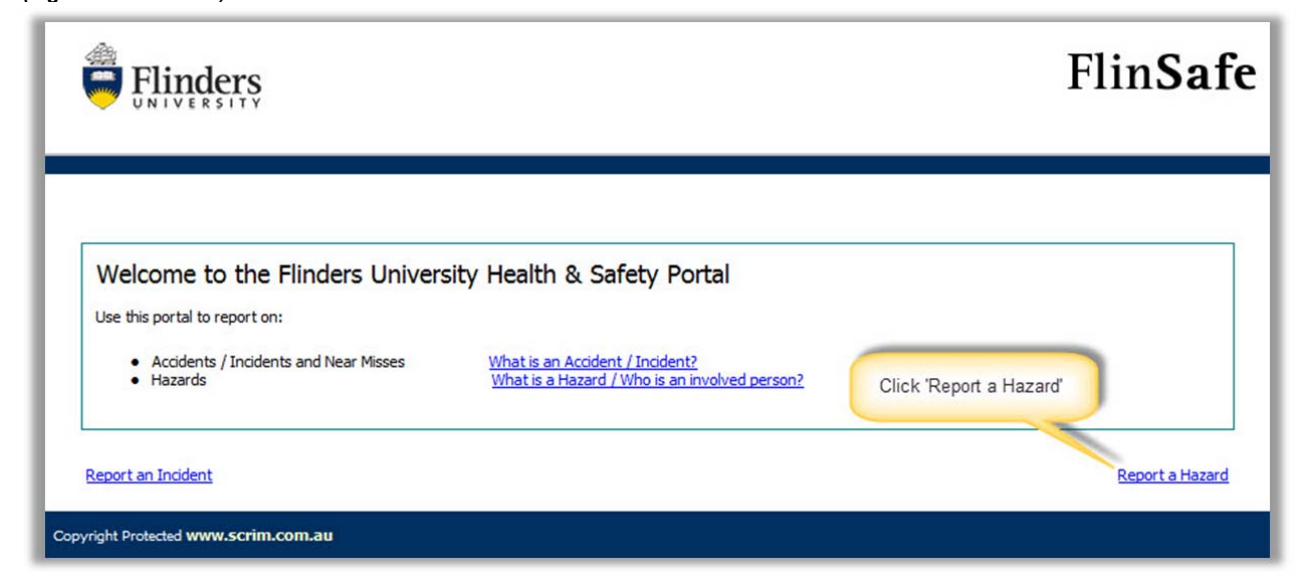

A form called **Hazard Report** will open (see **Figure 02** on the next page). Please complete all sections on the form.

Helpful Hints:

Mandatory - All fields marked with a red asterisk (\*) must be completed before the record can be submitted.

Location Detail - If the hazard is not related to a Faculty or Portfolio leave the Faculty/Portfolio & School/Division fields blank. 'Further Location Details' should be used to help describe the site and location details in more detail. If the Site / Location are chosen as 'Not Listed' then Further Location Details will be required.

### Hazard Details –

- Describe the hazard in detail.
- Describe in detail any actions taken to help reduce the risk.
- Please suggest any corrective actions.

#### 8 Reported By -

- The current date and time will default into the 'Reported Date' fields. Normally this is correct, however if the hazard was reported at another date / time, these values may be changed.
- The reported by name and contact details is usually the person entering the hazard. Or, you may enter different contact details if you are reporting the hazard on behalf of another person.
- Enter the supervisor name of the 'Reported By' person, where known (otherwise leave blank). If known, the hazard will be assigned to the nominated supervisor to follow up with the investigation.
- Attachments Attach photos or additional documentation relating to the Hazard to assist with the investigation.
- 6 Recaptcha Type the letter / numeric code above the box exactly as seen to allow the information to be submitted.
- Submit Please wait for a successful message when you select submit. This action will automatically notify the School/Division Moderator Team based on the value selected against the 'School/Division' field. If the 'School/Division' field was left blank the WHS Unit will be notified.

#### (Figure 02: New Hazard)

| 0                                                                                                    | Location Details                                                                                                    |                                                                                                    |                                                               |        |
|----------------------------------------------------------------------------------------------------|----------------------------------------------------------------------------------------------------|----------------------------------------------------------------------------------------------------|---------------------------------------------------------------|--------|
| aculty / Portfolio                                                                                                    | Senior Vice-President (Strategic Financ 💌                                                                                                    | School / Division                                                                                                    | Human Resources Division                                      | •      |
| lite *                                                                                                    | Bedford Park -                                                                                                    | Location *                                                                                                    | Union                                                         | •      |
| loor / Level                                                                                                    | 2 🗸                                                                                                    | Room / Area                                                                                                    | 207                                                           | •      |
| urther Location Details                                                                                                    | FlinSafe Project Office                                                                                                    | GPS Location                                                                                                    |                                                               |        |
| e                                                                                                    | Hazard Details                                                                                                    |                                                                                                    |                                                               |        |
| perational Activity                                                                                                    | -                                                                                                    | Hazard Type *                                                                                                    | Spill/Release/Flooding/Water Leak                             | •      |
| ne Hazard Could Cause *                                                                                                    | Personal Injury -                                                                                                    |                                                                                                    |                                                               |        |
| azard Identified On 🍍                                                                                                    | 22/07/2014 08:00 AM                                                                                                    |                                                                                                    |                                                               |        |
| azard Description *                                                                                                    | Hot water service is leaking water on the flo                                                                                                    | oor in the kitchen area.                                                                                                    |                                                               | ~      |
|                                                                                                    |                                                                                                    |                                                                                                    |                                                               |        |
|                                                                                                    |                                                                                                    |                                                                                                    |                                                               | -      |
|                                                                                                    |                                                                                                    |                                                                                                    |                                                               |        |
| nmediate Actions Taken *                                                                                                    | Placed "Wet Floor" signs around the area a                                                                                                    | nd logged a job with Maintena                                                                                                    | ince.                                                         | ~      |
| mediate Actions Taken *                                                                                                    | Placed "Wet Floor" signs around the area a<br>Used mop to clean up as much excess wate                                                                                                    | nd logged a job with Maintena<br>er as possible.                                                                                                    | ince.                                                         | *      |
| nmediate Actions Taken *                                                                                                    | Placed "Wet Floor" signs around the area a<br>Used mop to clean up as much excess wate                                                                                                    | nd logged a job with Maintena<br>r as possible.                                                                                                    | ince.                                                         | *<br>* |
| nmediate Actions Taken *                                                                                                    | Placed "Wet Floor" signs around the area a<br>Used mop to clean up as much excess wate<br>Request Hot Water Service is fixed or repla                                                                                                    | nd logged a job with Maintena<br>er as possible.<br>ced.                                                                                                    | ince.                                                         | *      |
| nmediate Actions Taken *<br>uggested Corrective Actions<br>eported Date *                                                                                     | Placed "Wet Floor" signs around the area a<br>Used mop to clean up as much excess wate<br>Request Hot Water Service is fixed or repla<br>Reported By<br>22/07/2014 08:04 AM                                                                                                    | nd logged a job with Maintena<br>er as possible.<br>ced.                                                                                                    | ince.                                                         | *      |
| nmediate Actions Taken *<br>uggested Corrective Actions<br>eported Date *<br>irst Name *                                                                      | Placed "Wet Floor" signs around the area a<br>Used mop to clean up as much excess wate<br>Request Hot Water Service is fixed or repla<br>Reported By<br>22/07/2014 08:04 AM<br>OHS                                                                                                    | nd logged a job with Maintena<br>er as possible.<br>ced.<br>Last Name *                                                                                        | Test                                                          | *      |
| nmediate Actions Taken *<br>uggested Corrective Actions<br>eported Date *<br>irst Name *<br>ontact Phone *                                                    | Placed "Wet Floor" signs around the area a<br>Used mop to clean up as much excess wate<br>Request Hot Water Service is fixed or repla<br>22/07/2014 08:04 AM<br>OHS<br>8201 8201                                                                                                    | nd logged a job with Maintena<br>er as possible.<br>ced.<br>Last Name *<br>Email                                                                               | Test<br>test0031@flinders.edu.au                              | *      |
| nmediate Actions Taken *<br>uggested Corrective Actions<br>eported Date *<br>rst Name *<br>ontact Phone *<br>AN                                               | Placed "Wet Floor" signs around the area a<br>Used mop to clean up as much excess wate<br>Request Hot Water Service is fixed or repla<br>22/07/2014 08:04 AM<br>OHS<br>8201 8201<br>test0031                                                                                          | nd logged a job with Maintena<br>er as possible.<br>ced.<br>Last Name *<br>Email<br>Company / School / Division                                                | Test<br>test0031@flinders.edu.au<br>Human Resources           | *      |
| ungested Corrective Actions uggested Corrective Actions eported Date * rst Name * ontact Phone * AN opic Coordinator / Supervise                              | Placed "Wet Floor" signs around the area a<br>Used mop to clean up as much excess wate<br>Request Hot Water Service is fixed or repla<br>22/07/2014 08:04 AM<br>OHS<br>8201 8201<br>test0031<br>r Fred                                                                                | nd logged a job with Maintena<br>er as possible.<br>ced.<br>Last Name *<br>Email<br>Company / School / Division<br>Topic Coordinator / Supervisor              | Test<br>test0031@flinders.edu.au<br>Human Resources<br>Bloons | *<br>* |
| Inmediate Actions Taken *<br>uggested Corrective Actions<br>eported Date *<br>rst Name *<br>ontact Phone *<br>AN<br>opic Coordinator / Supervisor<br>rst Name | Placed "Wet Floor" signs around the area a<br>Used mop to clean up as much excess wate<br>Request Hot Water Service is fixed or repla<br>22/07/2014 08:04 AM<br>OHS<br>8201 8201<br>test0031<br>Fred                                                                                  | nd logged a job with Maintena<br>er as possible.<br>ced.<br>Last Name *<br>Email<br>Company / School / Division<br>Topic Coordinator / Supervisor<br>Last Name | Test<br>test0031@flinders.edu.au<br>Human Resources<br>Bloggs | *      |
| nmediate Actions Taken * uggested Corrective Actions eported Date * rst Name * ontact Phone * AN opic Coordinator / Superviso rst Name                        | Placed "Wet Floor" signs around the area a<br>Used mop to clean up as much excess wate<br>Request Hot Water Service is fixed or repla<br>22/07/2014 08:04 AM<br>OHS<br>8201 8201<br>test0031<br>r<br>Fred<br>Attachments<br>File Name                                                 | nd logged a job with Maintena<br>er as possible.<br>ced.<br>Last Name *<br>Email<br>Company / School / Division<br>Topic Coordinator / Supervisor<br>Last Name | Test<br>test0031@flinders.edu.au<br>Human Resources<br>Bloggs | *      |
| nmediate Actions Taken * uggested Corrective Actions eported Date * rst Name * ontact Phone * AN opic Coordinator / Superviso rst Name                        | Placed "Wet Floor" signs around the area a<br>Used mop to clean up as much excess wate<br>Request Hot Water Service is fixed or repla<br>22/07/2014 08:04 AM<br>OHS<br>8201 8201<br>test0031<br>Fred<br>Attachments<br>File Name<br>Hot Water Service leak.jpg                        | nd logged a job with Maintena<br>er as possible.<br>ced.<br>Last Name *<br>Email<br>Company / School / Division<br>Topic Coordinator / Supervisor<br>Last Name | Test<br>test0031@flinders.edu.au<br>Human Resources<br>Bloggs | *      |
| nmediate Actions Taken *<br>uggested Corrective Actions<br>eported Date *<br>rst Name *<br>ontact Phone *<br>AN<br>opic Coordinator / Superviso<br>rst Name   | Placed "Wet Floor" signs around the area a<br>Used mop to clean up as much excess wate<br>Request Hot Water Service is fixed or repla<br>22/07/2014 08:04 AM<br>OHS<br>8201 8201<br>test0031<br>Fred<br>Attachments<br>File Name<br>Hot Water Service leak.jpg<br>Add Attachment      | nd logged a job with Maintena<br>er as possible.<br>ced.<br>Last Name *<br>Email<br>Company / School / Division<br>Topic Coordinator / Supervisor<br>Last Name | Test<br>test0031@flinders.edu.au<br>Human Resources<br>Bloggs | *      |
| nmediate Actions Taken * uggested Corrective Actions eported Date * rst Name * ontact Phone * AN opic Coordinator / Superviso rst Name                        | Placed "Wet Floor" signs around the area a<br>Used mop to clean up as much excess wate<br>Request Hot Water Service is fixed or repla<br>22/07/2014 08:04 AM<br>OHS<br>8201 8201<br>test0031<br>Fred<br>Attachments<br>File Name<br>Hot Water Service leak.ipg<br>Add Attachment      | nd logged a job with Maintena<br>er as possible.<br>ced.<br>Last Name *<br>Email<br>Company / School / Division<br>Topic Coordinator / Supervisor<br>Last Name | Test<br>test0031@flinders.edu.au<br>Human Resources<br>Bloggs |        |
| nmediate Actions Taken * uggested Corrective Actions eported Date * rst Name * ontact Phone * AN opic Coordinator / Supervise rst Name                        | Placed "Wet Floor" signs around the area a<br>Used mop to clean up as much excess wate<br>Request Hot Water Service is fixed or repla<br>22/07/2014 08:04 AM<br>OHS<br>8201 8201<br>test0031<br>r<br>Fred<br>Attachments<br>File Name<br>Hot Water Service leak.ipg<br>Add Attachment | nd logged a job with Maintena<br>er as possible.<br>ced.<br>Last Name *<br>Email<br>Company / School / Division<br>Topic Coordinator / Supervisor<br>Last Name | Test<br>test0031@flinders.edu.au<br>Human Resources<br>Bloggs |        |
| nmediate Actions Taken *<br>uggested Corrective Actions<br>eported Date *<br>irst Name *<br>ontact Phone *<br>AN<br>opic Coordinator / Superviso<br>irst Name | Placed "Wet Floor" signs around the area a<br>Used mop to clean up as much excess wate<br>Request Hot Water Service is fixed or repla<br>22/07/2014 08:04 AM<br>OHS<br>8201 8201<br>test0031<br>r Fred<br>Attachments<br>File Name<br>Hot Water Service leak.jpg<br>Add Attachment    | nd logged a job with Maintena<br>er as possible.<br>ced.<br>Last Name *<br>Email<br>Company / School / Division<br>Topic Coordinator / Supervisor<br>Last Name | Test<br>test0031@flinders.edu.au<br>Human Resources<br>Bloggs |        |
| nmediate Actions Taken * uggested Corrective Actions eported Date * irst Name * ontact Phone * AN opic Coordinator / Supervise rst Name                       | Placed "Wet Floor" signs around the area a<br>Used mop to clean up as much excess wate<br>Request Hot Water Service is fixed or repla<br>22/07/2014 08:04 AM<br>OHS<br>8201 8201<br>test0031<br>Fred<br>Attachments<br>File Name<br>Hot Water Service leak.ipg<br>Add Attachment      | nd logged a job with Maintena<br>er as possible.<br>ced.<br>Last Name *<br>Email<br>Company / School / Division<br>Topic Coordinator / Supervisor<br>Last Name | Test<br>test0031@flinders.edu.au<br>Human Resources<br>Bloggs |        |

A message will appear confirming the record was submitted successfully (see **Figure 03** below). Please take note of the ID number for future reference. The example in **Figure 03** shows the ID number as *HZ\_EVT0000095*.

(Figure 03: Success)

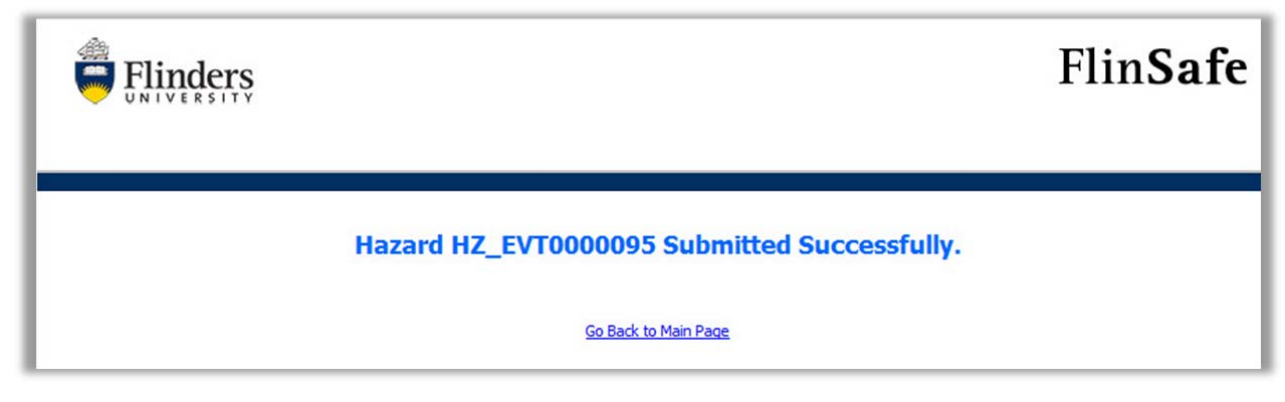

An email notification will be sent to the 'Reported By' person only if a valid email address was provided in the hazard report (see **Figure 04** below). The email informs the person reporting the hazard only. No further action is required.

#### (Figure 04: Email)

| E-mail Confirmation of receipt of Hazard Report HZ_EVT0000095 (Information) CRMTRAIN:0001480                                                                     |                                   |  |  |  |
|----------------------------------------------------------------------------------------------------|-----------------------------------|--|--|--|
| On 22/07/2014 8:15 AM you reported the following hazard:                                                                                                    |                                   |  |  |  |
| Hazard Description: Hot water service is leaking water on the floor in the kitchen area.                                                                         |                                   |  |  |  |
| Site: Bedford Park                                                                                                    |                                   |  |  |  |
| Location: Union                                                                                                    |                                   |  |  |  |
| Thank you for submitting the hazard report. This will be attended to as soon as possible. The WHS Unit may contact you regarding any follow-up about the hazard. |                                   |  |  |  |
| Note: This is an unmonitored email service. If you have any questions please contact the WHS Unit on phone +61 (08) 8201 3024 or email whs@flinders.edu.au.      |                                   |  |  |  |
| This e-mail and any attachments may be confidential. If you are not the intended recipient, please inform the sender by of this message.                         | reply email and delete all copies |  |  |  |

<u>Note:</u> The appropriate School/Division Moderator Team or the WHS Unit Team will review the record and assign a supervisor or appropriate person to investigate the hazard and create corrective actions.